# 6. 各種情報 (1) 月間損益照会

月ごとの損益金額と取引開始時からの損益の合計金額を確認することができます。

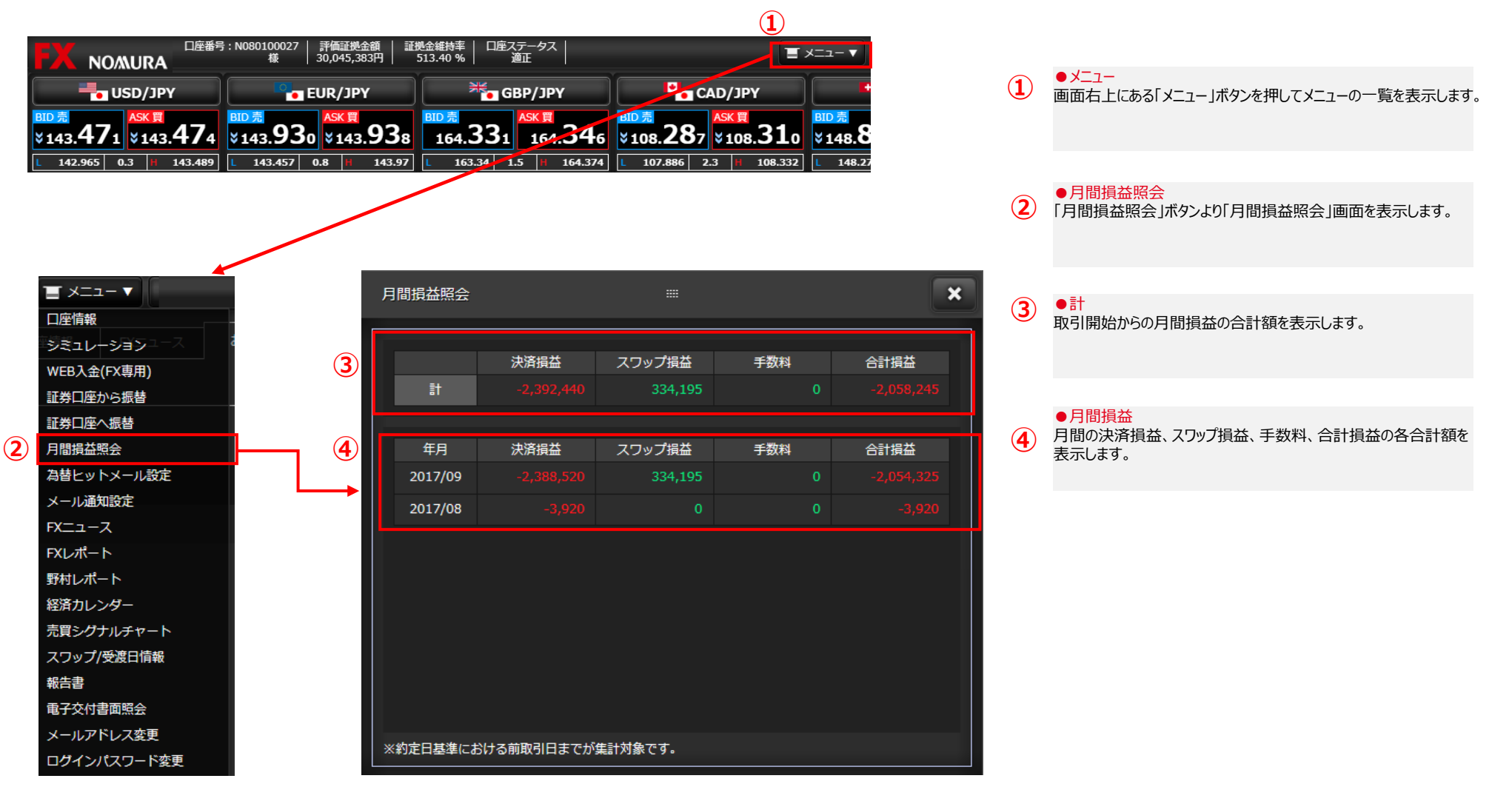

### 6. 各種情報 (2) スワップ/受渡日情報

受渡日の確認と通貨ペアごとの日々のスワップの受払いの確認をすることができます。

|   | 口座情報        |   |              |
|---|-------------|---|--------------|
|   | ジミュレーションコース | t |              |
|   | WEB入金(FX専用) |   | 2            |
|   | 証券口座から振替    |   |              |
|   | 証券口座へ振替     |   |              |
|   | 月間損益照会      |   | 3            |
|   | 為替ヒットメール設定  |   | _            |
|   | メール通知設定     |   |              |
|   | FXニュース      |   |              |
|   | FXレポート      |   |              |
|   | 野村レポート      |   |              |
|   | 経済カレンダー     | Г |              |
|   | 売買シグナルチャート  |   | $\sim$       |
| 1 | スワップ/受渡日情報  |   | ( <b>4</b> ) |
|   | 報告書         |   |              |
|   | 电子交付書面照会    |   |              |
|   | メールアドレス変更   |   |              |
|   | ログインパスワード変更 |   |              |
|   |             |   |              |
|   |             |   |              |
|   |             |   |              |

|          | スワップ/受渡日情報                       |                |           |       | ×     |  |  |
|----------|----------------------------------|----------------|-----------|-------|-------|--|--|
| 2        | 通貨ペア USD/JPY                     | ✔ 日付 201       | 7/09/25 ~ |       | 検索    |  |  |
|          | <br>通貨ペア:USD/JPY (10,000通貨単位あたり) |                |           |       |       |  |  |
| 3        | スワップ売 合計                         | -41            | スワップ買 合   | }≣†   | +31   |  |  |
|          | 日付                               | 受渡日            | スワップ日数    | スワップ売 | スワップ買 |  |  |
|          | 2017/09/25 (月)                   | 2017/09/27 (水) | 1         |       | +31   |  |  |
|          | 2017/09/26 (火)                   | 2017/09/28 (木) | 1         |       |       |  |  |
|          | 2017/09/27 (水)                   | 2017/09/29 (金) | 3         |       |       |  |  |
| <b>→</b> | 2017/09/28 (木)                   | 2017/10/02 (月) | 1         |       |       |  |  |
|          | 2017/09/29 (金)                   | 2017/10/03 (火) | 1         |       |       |  |  |
| • (4)    | 2017/10/02 (月)                   | 2017/10/04 (水) | 1         |       |       |  |  |
|          | 2017/10/03 (火)                   | 2017/10/05 (木) | 1         |       |       |  |  |
|          | 2017/10/04 (水)                   | 2017/10/06 (金) | 4         |       |       |  |  |
|          | 2017/10/05 (木)                   | 2017/10/10 (火) | 1         |       |       |  |  |
|          | 2017/10/06 (金)                   | 2017/10/11 (水) | 0         |       |       |  |  |
|          | 2017/10/09 (月)                   | 2017/10/11 (水) | 1         |       |       |  |  |
|          | 2017/10/10 (火)                   | 2017/10/12 (木) | 1         |       |       |  |  |
|          | 2017/10/11 (水)                   | 2017/10/13 (金) | 3         |       |       |  |  |
|          | 2017/10/12 (木)                   | 2017/10/16 (月) | 1         |       |       |  |  |
|          |                                  |                |           |       |       |  |  |

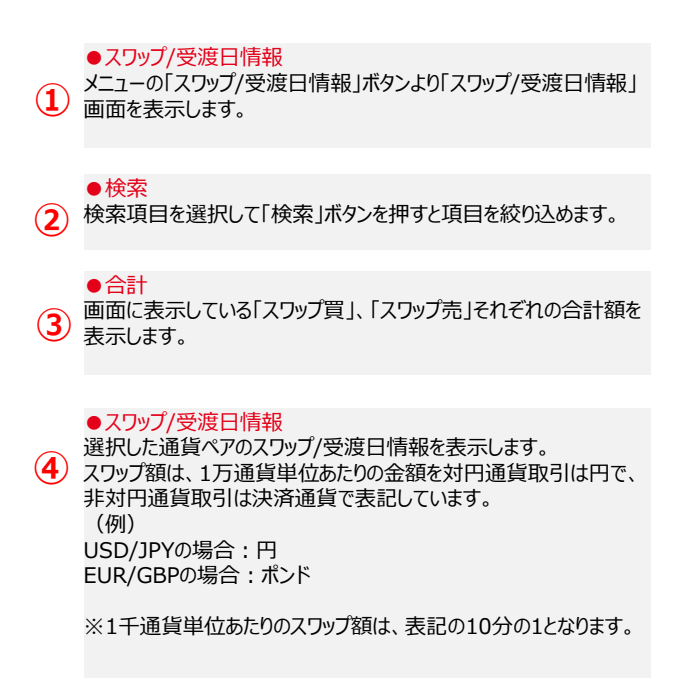

#### ●スワップポイントの取扱いについて

・決済時におけるスワップポイントの小数点以下の取扱いは、スワップ損益がプラスの場合、対円通貨ペアは1円未満、非対円通貨ペアは0.01通貨単位未満を切り捨て、スワップ損益がマイナスの場合は、対円通貨ペアは1円 未満、非対円通貨ペアは0.01通貨単位未満をマイナス方向に切り上げます。

・非対円通貨取引は決済時の対円レートで受払金額に換算します。(決済損益とスワップ損益の合計が利益の場合はBID(売値)、損失の場合はASK(買値)で円換算します。)

### 6. 各種情報

(3) シミュレーション

#### 仮想の価格や建玉、証拠金額などを入力して取引のシミュレーションができます。現時点での口座情報と実際に保有している建玉の情報をあらかじめ表示しています。

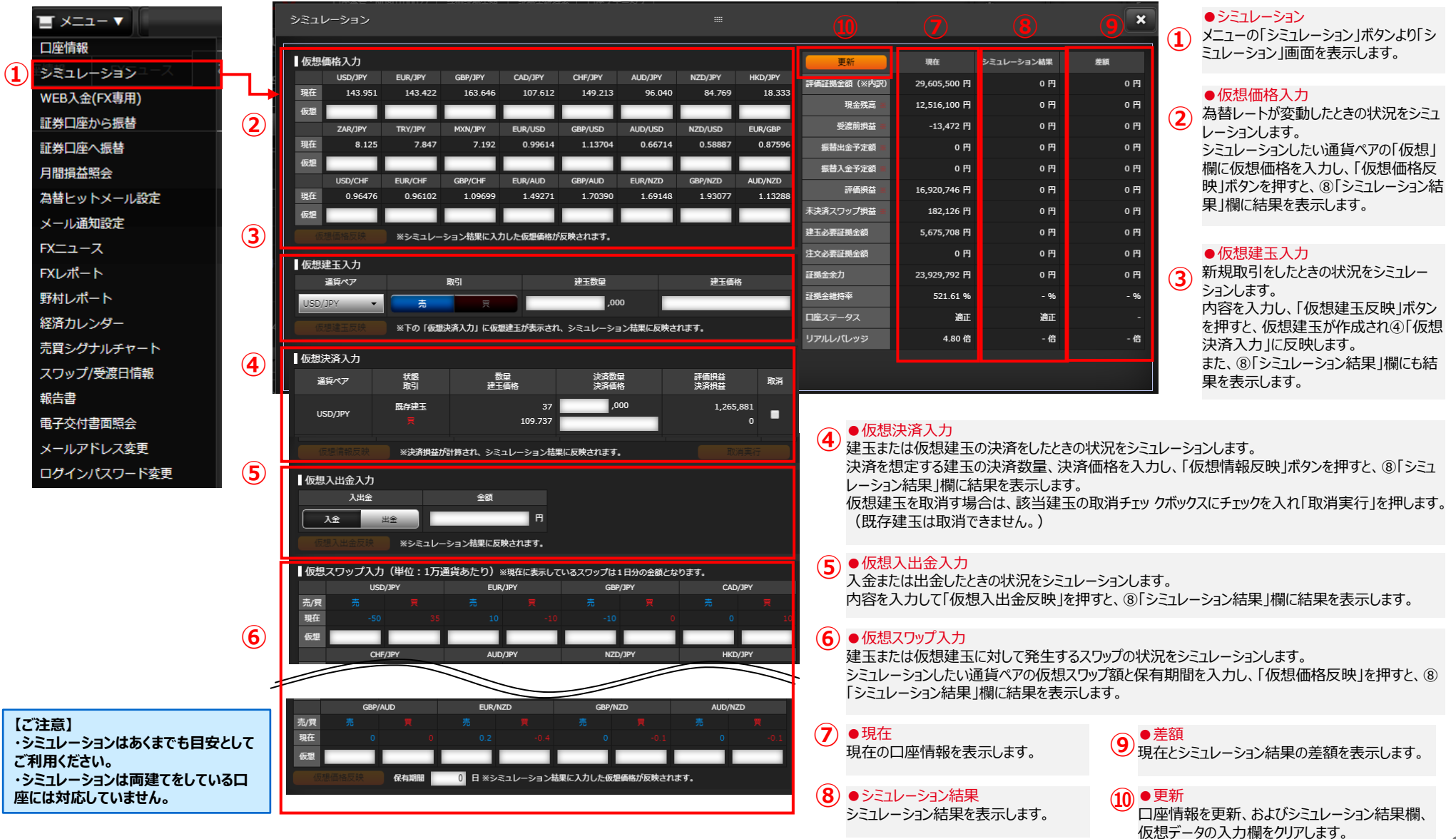

COPYRIGHT (C) NOMURA SECURITIES CO., LTD. ALL RIGHTS RESERVED

# 6. 各種情報

#### (4) 売買シグナルチャート

#### お取引に便利な"自動分析ツール"の「売買シグナルチャート」です。3つの便利な機能をご利用いただけます。

(1)値動きの傾向を分析する「シグナルパネル」

(2)未来の値動きを予測する「形状予測」

(3)累積収益のトップ10「シグナルランキング」

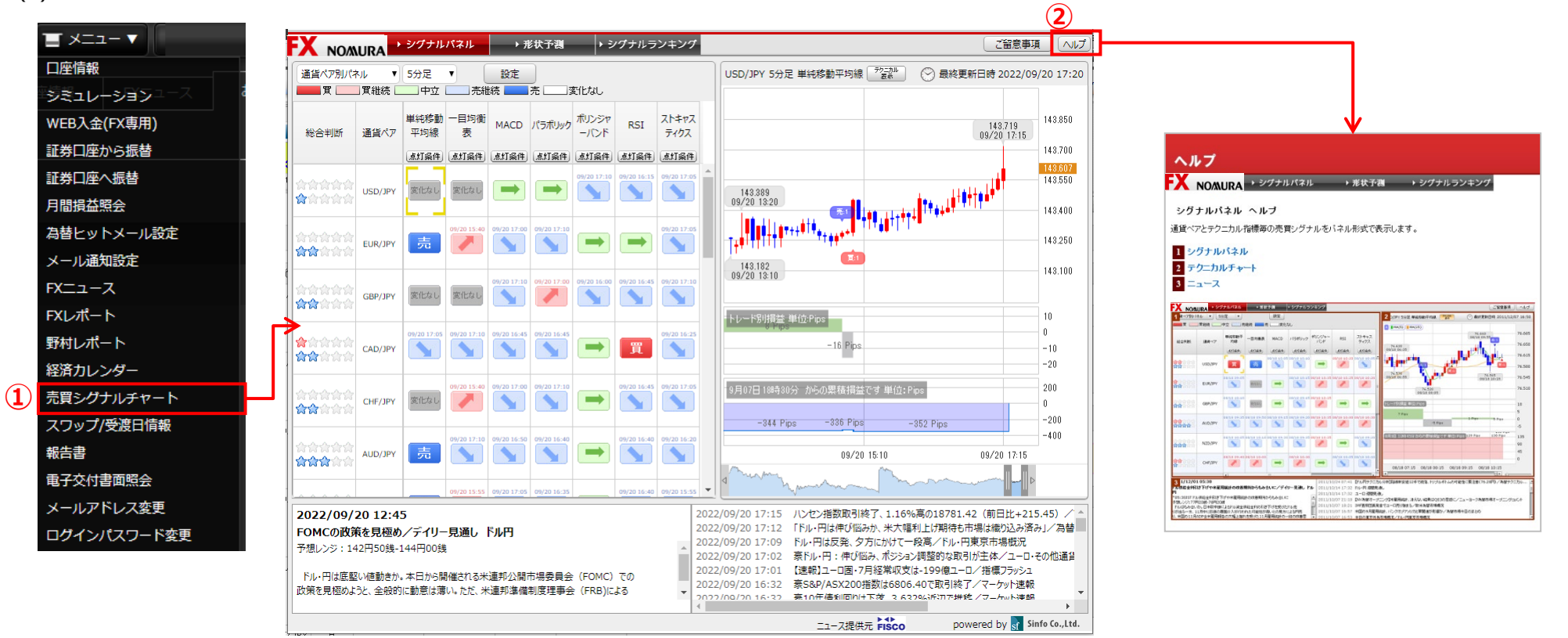

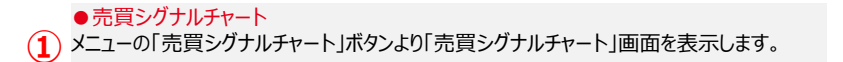

●ヘルプ 2)ボタンを押すと売買シグナルチャートのヘルプを表示します。

## 7. 各種設定

## (1) 為替ヒットメール設定

当社が提示する売値・買値が設定した価格に到達した時点で、ご登録のメールアドレスに電子メールでお知らせします。

| 日産番号: N080100027<br>株<br>NOMURA<br>株<br>30,04<br>143,471<br>143,471<br>143,489<br>日日第<br>143,489<br>日日第<br>143,457<br>0.8 | 武法会額<br>ち,383円<br>ぼ洗会額時<br>は3.938<br>は3.938<br>は3.97<br>は3.97<br>よる<br>よる<br>よ | 8                                                                   | <ol> <li>シメニュー<br/>画面右上にある「メニュー」ボタンを押してメニューの一覧を表示します。</li> <li></li></ol>                                                                          |
|----------------------------------------------------------------------------------------------------|----------------------------------------------------------------------------------------------------|---------------------------------------------------------------------|----------------------------------------------------------------------------------------------------|
| <ul> <li>■ メニュー▼</li> <li>□座情報</li> <li>シミュレーション - ス</li> <li>WEB入金(FX専用)</li> <li>ST#□座台へ 信林</li> </ul>                  | 為替ヒットメール設定 Ⅲ<br>新規設定の場合は、設定内容を入力・選択の上、新規設定ボタンを押してください。<br>訂正、再設定の場合は、設定内容を必要に応じて更新のうえ、訂正ボタンまたは再設定ボタンを押してくだ<br>メール送信先                                                                                                    | ×<br>さい。<br>設定                                                      | ●メール送信先<br>ご登録のメールアドレスを表示します。為替ヒットメールの送信先を選択し、「設定」ボタンを押すと確認ダイアログが表示され「OK」を押すと<br>設定できます。<br>ご登録のメールアドレス(1)(2)を変更されたい場合は「メールア<br>ドレス変更」画面より行ってください。 |
| <ul> <li>証券口座へ振替</li> <li>月間損益照会</li> <li>為替ヒットメール設定</li> <li>メール通知設定</li> </ul>                                          | メールアドレス (1) yaaa         メールアドレス (2) kaa'a         道貨ペア       対象         設定レート       条件         配信状況         USD/JPY       ASK(買) *         110.250       +         以下       本配信         GBP/JPY       BID(売) *         160.000       +         以上       未配信                                                                                                    | ● 送る ● 送らない<br>● 送る ○ 送らない<br>配信日時 5 取消 設定<br>取消 訂正 6<br>取消 訂正 7    | ●為替ヒットメール条件設定<br>4<br>条件を選択・入力後、「新規設定」ボタンを押すと確認ダイアログが<br>表示され「OK」を押すと設定できます。                                                                       |
| FXニュース<br>FXレポート<br>野村レポート<br>経済カレンダー<br>売買シグナルチャート                                                                       |                                                                                                    | 新規設定<br>新規設定<br>新規設定<br>新規設定                                        | <ul> <li>●取消</li> <li>5 ボタンを押すと確認ダイアログが表示され「OK」を押すと取消できます。</li> </ul>                                                                              |
| スワップ/受渡日情報<br>報告書<br>電子交付書面照会<br>メールアドレス変更<br>ログインパスワード変更                                                                 |                                                                                                    | 新規設定     新規設定     新規設定     新規設定     新規設定     新規設定     新規設定     新規設定 | <ul> <li>再設定</li> <li>同じ条件で再度設定ができます。<br/>ボタンを押すと確認ダイアログが表示され「OK」を押すと再設定できます。</li> <li>訂正</li> </ul>                                               |
|                                                                                                    |                                                                                                    |                                                                     | ⑦ 登録されている条件を変更後、ボタンを押すと確認ダイアログが表示                                                                                                    |

## 7. 各種設定

#### (2) メール通知設定

注文約定時などにご登録のメールアドレスに電子メールでお知らせします。

|                             |             | メール通知設定                  |                                                               |         | ( <b>3</b> × |
|-----------------------------|-------------|--------------------------|---------------------------------------------------------------|---------|--------------|
| ロ座 何教<br>「シミュレーションユース」<br>る | (2)         | メールアドレス (1)              | yaa3*************                                             |         | 変更/削除        |
| WEB入金(FX専用)<br>証券口座から振替     | Ŭ           | メールアドレス (2)              | kaa'a******************                                       |         | 変更/削除        |
|                             |             | メール種別約定通知                | 通知タイミング<br>約定が成立した時                                           | メール (1) | メール (2)      |
| 月間損益照会 為替ヒットメール設定           |             | 注文有効期限切れ通知               | 有効期限を指定(GTD,週末,日時指定)した注文に関して、期限が到来して失効となった時                   |         |              |
|                             |             | プレアラート通知 ※<br>アラート通知 ※   | 証拠金維持率が150%を下回った時<br>証拠金維持率が125%を下回った時                        |         |              |
| FXニュース<br>FXレポート            | <b>(4</b> ) | 自動取消通知 ※                 | 証拠金維持率が100%を下回り、ロスカットルールにより全ての未約定の新規建注文が取り消された時               |         |              |
| 野村レポート                      |             | ロスカット通知 ※<br>パスワード変更通知 ※ | 証拠金維持率が100%を下回り、ロスカットルールにより全ての建玉が決済された時<br>ログインパスワードの変更が行われた時 |         |              |
| を用力レンター<br>売買シグナルチャート       |             | ※メール(1)か、メール             | (2) のいずれかの設定が必須となります。                                         | ľ       | 没定           |
| スワップ/受渡日情報<br>報告書           | Ē           | FXニュースをメールでお             | 届け! 『fx waveメールサービス』                                          |         |              |
| 電子交付書面照会                    | 9           | 日 <u>サービス案内</u> 日 お      | <u> 秘み (更新) はこちら</u>                                          |         |              |
| ロガインパフロード亦画                 |             |                          |                                                               |         |              |

#### → ●メール通知設定

メニューの「メール通知設定」ボタンより「メール通知設定」画面を表示します。

●メール送信先 ご登録のメールアドレスを表示します。

3 ●メールアドレス変更/削除 ボタンを押すとメールアドレスの登

ボタンを押すとメールアドレスの登録・変更・削除を行う「メールアドレス変更」画面を表示します。

#### ④配信設定 配信対象とす

配信対象とする項目にチェックをいれます。 「プレアラート通知」、「アラート通知」、「自動取消通知」、「ロスカット 通知」は必ず送られます。(非通知にすることはできません。) 「設定」ボタンを押すと確認ダイアログが表示され「OK」を押すと設定 できます。

#### fx waveメールサービス FX コーフ 画面で配信

「FXニュース」画面で配信されているニュースを、メールでお届けする サービスです。「お申込み(更新)はこちら」ボタンを押すと申込手 続きができます。(「DZHフィナンシャルリサーチ」のサイトに移動しま す。)

#### ■ご注意

以下のケースでは「プレアラート通知」、「アラート通知」が通知されません。 (1)口座ステータスが「適正」から「アラート」となった場合の「プレアラート通知」 (2)口座ステータスが「適正」から「ロスカット」となった場合の「プレアラート通知」と「アラート通知」 (3)口座ステータスが「プレアラート」から「ロスカット」となった場合の「アラート通知」

●メールアドレス変更

### 7. 各種設定 (3) メールアドレス変更

#### ノムラFXのメールアドレスを登録・変更することができます。

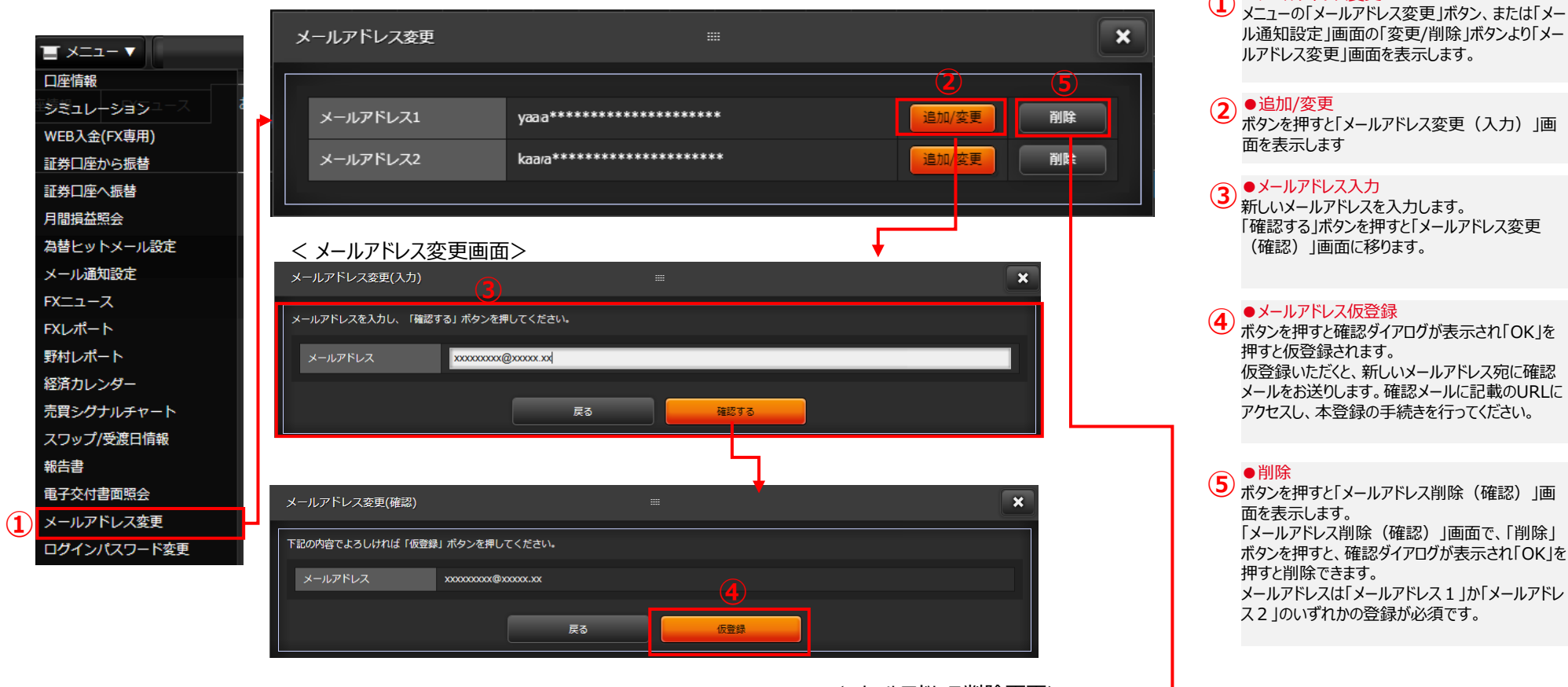

# < メールアドレス削除画面>

| メールアドレス削除(確認)                  |                                         | × |  |  |  |  |  |
|--------------------------------|-----------------------------------------|---|--|--|--|--|--|
| 下記のアドレスを剤除する場合「剤除」ボタンを押してください。 |                                         |   |  |  |  |  |  |
| メールアドレス                        | yaa a********************************** |   |  |  |  |  |  |
|                                | 削除                                      |   |  |  |  |  |  |

■ご注意 本画面で登録・変更手続きしたメールアドレスは、ノムラFXのみにご利用できます。オンラインサービス のメールアドレスは変更されておりませんのでご注意ください。

### 7. 各種設定 (4) ログインパスワード変更

ノムラFXのログインパスワードを変更することができます。

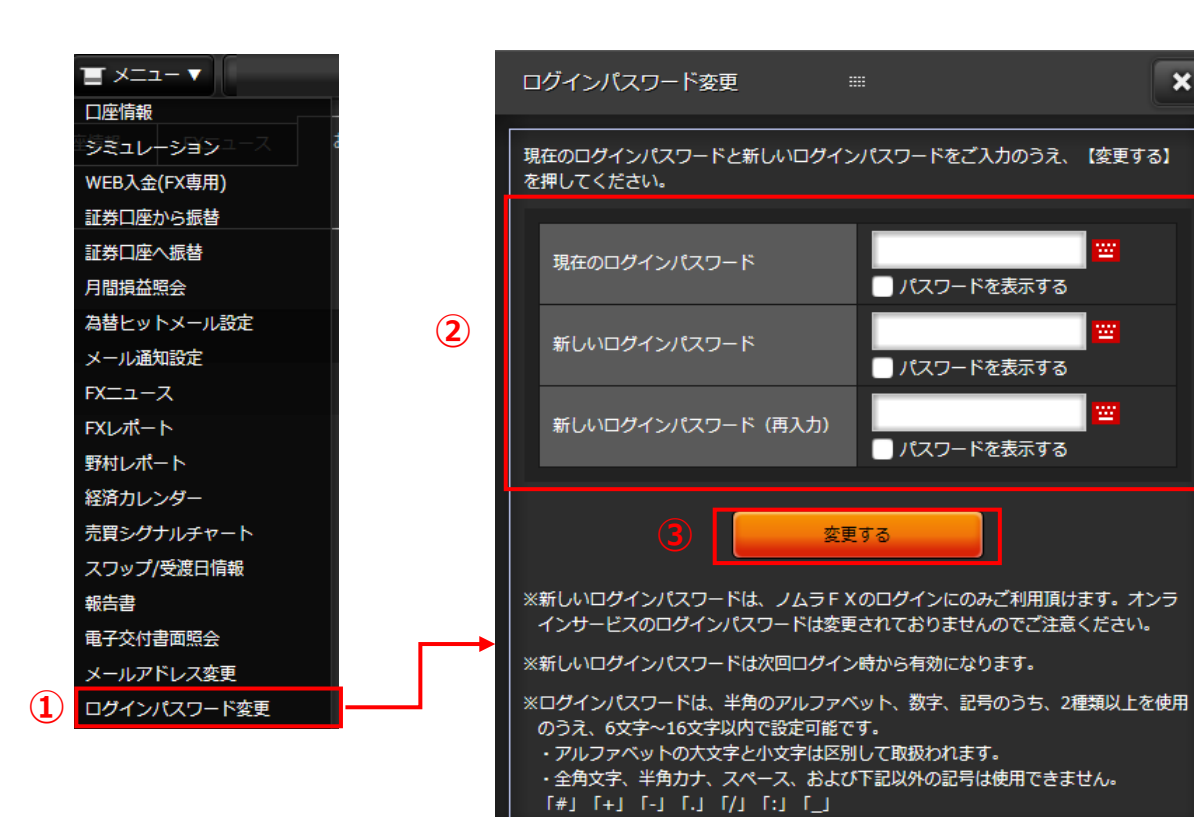

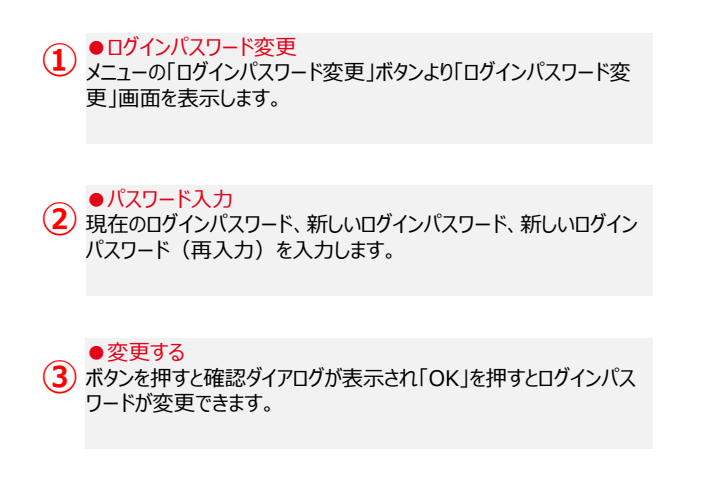

×

■ご注意 本画面で変更したログインパスワードは、ノムラFXのログインにのみご利用頂けます。 オンラインサービスのログインパスワードは変更されておりませんのでご注意ください。